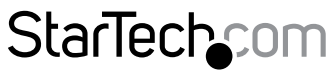

Hard-to-find made easy®

# USB 3.0 SATA HDD/SSDドック -1:1 デュプリケータ

SATDOCK2REU3

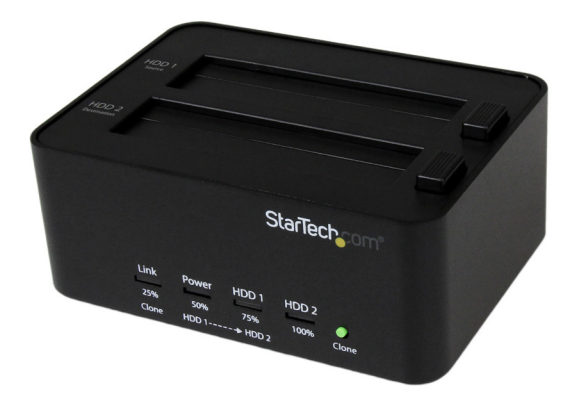

\*実際の製品は写真と異なる場合があります

FR: Guide de l'utilisateur - fr.startech.com DE: Bedienungsanleitung - de.startech.com ES: Guía del usuario - es.startech.com NL: Gebruiksaanwijzing - nl.startech.com PT: Guia do usuário - pt.startech.com IT: Guida per l'uso - it.startech.com

本製品の最新情報、技術仕様、サポートについては、 www.startech.com/SATDOCK2REU3 をご覧ください。

マニュアル改訂日:08/17/2016

#### FCC準拠ステートメント

本製品はFCC規則パート15のBクラスデジタルデバイスに対する制限を遵守しているかを 確認する試験にて、その準拠が証明されています。これらの制限は、住居環境に設置され た場合に有害な干渉から合理的に保護するために設計されています。本製品は無線周波 数エネルギーを発生、使用、放出し、指示に従って取り付けられ、使用されなかった場合は、 無線通信に有害な干渉を与える可能性があります。一方、特定の取り付け状況では、干渉 が起きないという保証を致しかねます。本製品がラジオやテレビ電波の受信に有害な干渉 を発生する場合(干渉の有無は、製品の電源を一度切り、改めて電源を入れることで確認 できます)、次のいずれかまたは複数の方法を試すことにより、干渉を是正することをお勧 めします:

- 受信アンテナの向きを変えるか、場所を変える。
- 製品と受信アンテナの距離を離す。
- ・受信アンテナが接続されているコンセントとは異なる回路を使うコンセントに本 製品を接続する。
- ・ 販売店か実績のあるラジオ/テレビ技術者に問い合わせる。

本デバイスは、FCC規格Part 15に準拠しています。お使いの際には、次の注意事項をよくお 読みください。(1) 本デバイスが有害な干渉を引き起こすことはありません。(2) 本デバイ スは予想外の動作を引き起こす可能性のある干渉も含め、すべての干渉を受け入れなけ ればなりません。

StarTech.comにより明示的に承認されていない変更もしくは改変を行った場合、本デバイ スを操作するユーザー権限が無効になる畏れがあります。

#### カナダ産業省ステートメント

本クラスBデジタル装置はカナダのICES-003に準拠しています。

CAN ICES-3 (B)

本デバイスはカナダ産業省ライセンス免除RSS基準に適合しています。

お使いの際には、次の注意事項をよくお読みください。

(1)本装置は干渉を起こしてはならない、

(2)本装置は、望まない操作を起こす干渉を含め、あらゆる干渉を受け入れなければならない。

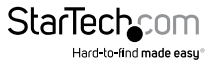

#### IC放射線暴露ステートメント

本装置は制御されていない環境において定められているIC RSS-102放射線暴露基準に適合しています。ラジエーターと使用者の身体の間を少なくとも0.5cm開けて本装置をインストールし操作しなくてはなりません。

#### FCC ID:xxx

IC:xxx

US/カナダで販売されている製品の国コード選択機能は無効にされています。

本装置を帯域5150-5250 MHzで使用する場合は、同一チャンネルを使用している移動衛 星システムへの有害な干渉を防ぐため、屋内のみで使用してください。

#### 商標、登録商標、その他法律で保護されている名称やシンボルの使用

本書は第三者企業の商標、登録商標、その他法律で保護されている名称やシンボルを ウェブサイト上で使用する場合がありますが、これらは一切StarTech.comとは関係が ありません。これらの使用は、お客様に製品内容を説明する目的でのみ行われており、 StarTech.comによる当該製品やサービスの保証や、これら第三者企業による本書に記載さ れる商品への保証を意味するものではありません。本書で直接的に肯定する表現があった としても、StarTech.comは、本書で使用されるすべての商標、登録商標、サービスマーク、そ の他法律で保護される名称やシンボルは、それぞれの所有者に帰属することをここに認め ます。

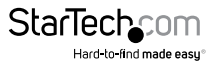

# 目次

| はじめに                          | 1 |
|-------------------------------|---|
| パッケージの内容                      | 1 |
| 動作環境                          | 1 |
| 製品図                           | 2 |
| フロントビュー                       | 2 |
| リアビュー                         | 2 |
| トップビュー                        | 3 |
| SATDOCK2REU3をドッキングステーションとして使う | 4 |
| SATDOCK2REU3をコンピューターへ接続する     | 4 |
| ドライブのインストール手順                 | 4 |
| ドライブの使用準備                     | 4 |
| ドライバのインストールについて               | 5 |
| ドライブの取り外し手順                   | 5 |
| ドックのLEDインジケーターについて            | б |
| ドライブの複写                       | 7 |
| ドライブの複写                       | 7 |
| 複写時のLEDインジケーターについて            | 7 |
| ドライブの消去                       | 8 |
| ドライブの消去手順                     | 8 |
| 消去時のLEDインジケーターについて            | 8 |
| 技術サポート                        | 9 |
| 保証に関する情報                      | 9 |

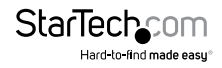

# はじめに

SATDOCK2REU3を使用すれば、2.5インチまたは3.5インチのSATA HDDまたはSDD をUSB 3.0で接続し、必要に応じていつでもドライブを切り換えることができます。また、SATDOCK2REU3はスタンドアロンのドライブデュプリケータおよびイレーザとしても機能し、外部ドライブを管理するための効率的かつ多機能なソリューションとなっています。

### パッケージの内容

- ・ 1 x HDDドックデュプリケータ&イレーザ
- ・ 1 x USB 3.0ケーブル
- 1xユニバーサル電源アダプタ
- ・ 4x 電源コード(北米/日本/UK/EU/オーストラリアで使用可能)
- 1xユーザマニュアル

### 動作環境

#### ドライブの複写

・ 2.5インチまたは3.5インチの複写元ドライブと複写先ドライブ

#### コンピューターとのインターフェース

• USBポート搭載コンピューターシステム

オペレーティングシステム要件は変更される場合があります。最新の要件は、 www.startech.com/SATDOCK2REU3 でご確認ください。

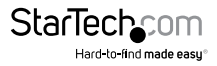

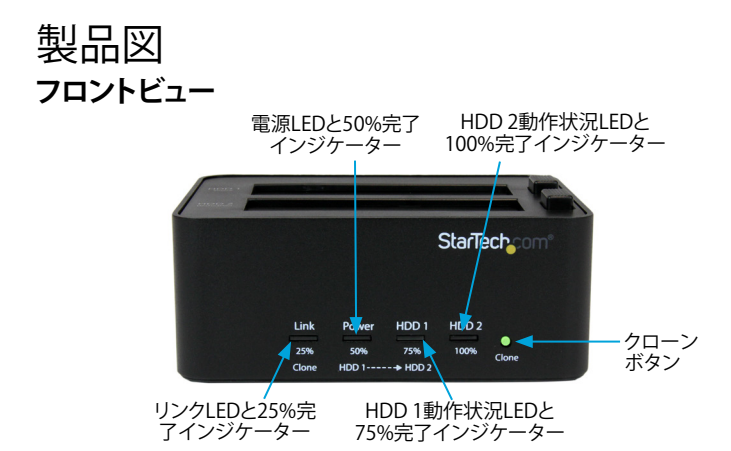

リアビュー

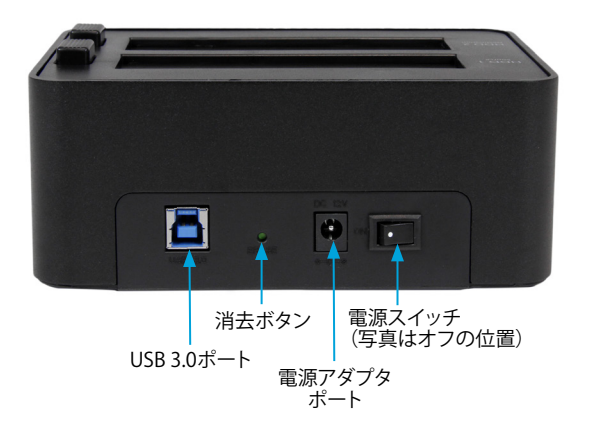

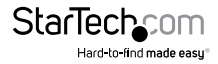

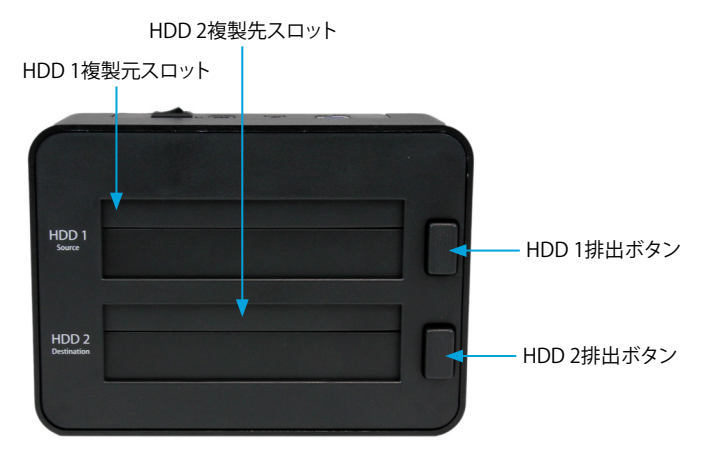

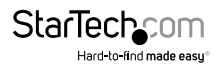

## SATDOCK2REU3をドッキング ステーションとして使う

### SATDOCK2REU3をコンピューターへ接続する

警告!ドライブやストレージのエンクロージャは、輸送中は特に、取り扱いは慎重に行ってください。ドライブの扱いが不適切な場合、データを喪失してしまう可能性があります。ストレージデバイスは、必ず注意して取り扱ってください。

- 1. SATDOCK2REU3の電源スイッチがオフの位置になっていることを確認します。
- 2. 付属の電源アダプタをドックの電源アダプタポートと壁コンセントに接続します。
- 付属のUSBケーブルでドックのUSB 3.0ポートとコンピューターシステムのUSBポ ートを接続します。

#### ドライブのインストール手順

- 1. SATDOCK2REU3の電源スイッチがオフの位置になっていることを確認します。
- 2. 2.5インチまたは3.5インチのSATAドライブとドックのドライブスロットを慎重に位置合わせします。電源とドライブのデータコネクタがドライブスロット内部の対応するコネクタとぴったり重なるようにします。
- 3. ドライブをドライブスロットのひとつに挿入します。
- 必要な場合は、2つめのドライブについても手順2と手順3を繰り返してインストールします。
- 5. ドックの電源スイッチをオンの位置に合わせます。

ドライブをインストールし、ドックが起動したら、コンピュータが自動的にドライブを 認識します。その結果、ドライブはシステム内部にインストールされているかのように アクセスすることができるようになります。コンピューターがドライブを自動的に検出 しない場合は、「ドライブの使用準備」セクションをご覧ください。

### ドライブの使用準備

既にデータが保存されているドライブをインストールすると、My Computer(マイコンピュータ) またはComputer(コンピュータ)の下にドライブに割り当てられた文字とともに表示されます。

データの含まれていない新品のドライブをインストールする場合は、ドライブを使用 可能状態にする必要があります。

Windows<sup>®</sup> 2000、Windows<sup>®</sup> XP、Windows Vista<sup>®</sup>、Windows<sup>®</sup> 7 をお使いの場合は 次のステップに従ってください。

1. OSのバージョンに従って次のステップのどちらかを実行してください。

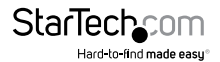

- ・ デスクトップ上で [My Computer (マイコンピュータ)] を右クリックします。
- ・デスクトップ上で [Computer (コンピュータ)] を右クリックします。
- 2. [Manage(管理)]をクリックしてください。
- 3. [コンピューターの管理] 画面で、[ディスクの管理] をクリックします。
- ダイアログウィンドウが表示されてドライブを初期化するか訊ねてきます。お使いのWindowsのバージョンによって、MBRまたはGPTディスクを作成するオプションがあります。

注意: GPT (GUIDパーティション)には2TB以上のドライブが必要ですが、GPTは古い バージョンオペレーティングシステムとは互換性がありません。MBRには新旧どちら のバージョンのオペレーティングシステムも対応しています。

- 未割り当てのラベルが付いたディスクを見つけます。ドライブ容量をチェックして、 正しいドライブであることを確認します。
- 6. Unallocated (未割り当て)のウィンドウセクションを右クリックして、New Partition (新しいパーティション)を右クリックします。
- 7. 画面の指示に従って、希望のフォーマットにドライブを初期化します。

ドライブが正常にインストールされると、My Computer(マイコンピュータ) または Computer(コンピュータ)の下にドライブに割り当てられた文字とともに表示されます。

## ドライバのインストールについて

SATDOCK2REU3はネイティブサポートされており、ドライブが既にインストールされているため、本製品にドライバやソフトウェアをインストールする必要はありません。

## ドライブの取り外し手順

注意:作業を進める前に、ドライブがコンピューターからアクセスされていないことを 確認してください。

- コンピューターのオペレーティングシステムからドライブを取り外すには、次の手順のひとつを実行してください。
  - Windowsの動作しているコンピューターでは、デバイスの安全な取外しをクリックします。
  - Mac OSの動作しているコンピューターでは、ドライブをゴミ箱アイコンまで ドラッグします。

詳しくは、オペレーティングシステム付属の説明書を参照してください。

- 2. ドックの電源スイッチをオフの位置に動かし、ドックの電源が落ちるまで待ちます。
- 3. ドライブを取り外すには、ドック上面の対応する排出ボタンを押します。
- 4. スロットからドライブを引き出します。

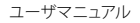

## ドックのLEDインジケーターについて

SATDOCK2REU3には4つのLEDインジケーターが搭載されており、SATDOCK2REU3の用途によって異なる意味を表します。以下の表は、SATDOCK2REU3をドッキングステーションとして使用した場合のLEDインジケーターの動作内容です。

|                                               | LEDインジケーター |       |                  |                  |  |  |
|-----------------------------------------------|------------|-------|------------------|------------------|--|--|
| シチュエーション                                      | リンクLED     | 電源LED | HDD 1動作<br>状況LED | HDD 2動作<br>状況LED |  |  |
| USBケーブルが接続<br>されていないかコン<br>ピューターが起動<br>していない  | 点灯しない      | 赤色に点灯 | 点灯しない            | 点灯しない            |  |  |
| HDD 1スロットのド<br>ライブのみ<br>アクティブ                 | 青色に点灯      | 青色に点灯 | 青色に点滅            | 点灯しない            |  |  |
| HDD 2スロットのド<br>ライブのみ<br>アクティブ                 | 青色に点灯      | 青色に点灯 | 点灯しない            | 青色に点滅            |  |  |
| HDD 1スロットと<br>HDD 2スロットの両<br>方のドライブが<br>アクティブ | 青色に点灯      | 青色に点灯 | 青色に点滅            | 青色に点滅            |  |  |

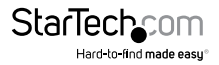

# ドライブの複写

### ドライブの複写

**警告!** 複写先ドライブに保存されているデータは複写処理によってすべて上書きされ ます。

注意: 複写を行う際には、複写先ドライブは複写元ドライブ以上のサイズである必要 があります。

- ホストコンピューターまたはSATDOCK2REU3のUSB 3.0ポートからUSBケーブル を外します。
- 2. 複写したい2.5インチまたは3.5インチのドライブをドックのHDD 1 Sourceスロットへ挿入します。
- 3. 上書きしたい2.5インチまたは3.5インチのドライブをドックのHDD 2 Destination スロットへ挿入します。
- 4. ドック前面のLEDが黄色に点滅するまでCloneボタンを数秒間押し下げます。100%完了インジケーターを含む、ドック前面のLEDプログレスインジケーターすべてが点灯すると、複写プロセスは完了です。

ドライブを確認したい場合は、複写元ドライブをドックから取り外します。ドックをコ ンピューターに再接続し、複写元ドライブをドックにインストールし、ドックの電源を 入れます。

### 複写時のLEDインジケーターについて

SATDOCK2REU3は4つのLEDインジケーターを搭載しています。以下の表は、 SATDOCK2REU3を使用してドライブを複写する場合のLEDインジケーターの動作内 容です。

|           | LEDインジケーター                                         |                |                           |                            |  |
|-----------|----------------------------------------------------|----------------|---------------------------|----------------------------|--|
| シチュエーション  | リンクLED<br>25%完了                                    | 電源LED<br>50%完了 | HDD 1動作<br>状況LED<br>75%完了 | HDD 2動作<br>状況LED<br>100%完了 |  |
| 複写処理中     | 黄色(前後に移動)<br>複写処理の進行度に合わせて、完了インジケーターが<br>点灯していきます。 |                |                           |                            |  |
| 複写完了      | 黄色に点滅                                              | 黄色に点滅          | 黄色に点滅                     | 黄色に点滅                      |  |
| 複写を開始できない | 点灯しない                                              | 点灯しない          | 点灯しない                     | 赤色に点滅                      |  |
| 複写失敗      | 点灯しない                                              | 点灯しない          | 点灯しない                     | 赤色に点灯                      |  |
| ユーザマニュアル  |                                                    |                | StarT                     | echcom                     |  |

Hard-to-find made easu

# ドライブの消去

#### ドライブの消去手順

警告!ドライブの消去処理が完了した後は、保存していたデータを復旧することはで きません。

注意:SATDOCK2REU3のスロットは両方ともドライブの消去に使用できます。両方のスロットにドライブを入れて以下の手順を完了させると、両方のドライブの内容が 消去されます。

- 1. ドックのの**USB 3.0**ポートからUSBケーブルを外します。
- 2. 2.5インチまたは3.5インチのドライブまたは消去したいドライブをドックのHDD 1 Sourceスロットへ挿入します。
- 3. 必要な場合は、2つ目のドライブをドックのHDD 2 Destinationスロットへ挿入します。
- 4. ドック前面のLEDが赤色に点滅するまで消去ボタンを3秒間押し下げます。100% 完了インジケーターを含む、ドック前面のLEDプログレスインジケーターすべてが 点灯すると、消去プロセスは完了です。

ドライブのデータが消去されたか確認したい場合は、ドライブをドックから取り外します。ドックをコンピューターに再接続し、複写元ドライブをドックにインストールし、 ドックの電源を入れます。

#### 消去時のLEDインジケーターについて

SATDOCK2REU3は4つのLEDインジケーターを搭載しています。以下の表は、 SATDOCK2REU3を使用してドライブを消去する場合のLEDインジ ケーターの動作内容です。

|             | LEDインジケーター                            |                |                           |                            |  |
|-------------|---------------------------------------|----------------|---------------------------|----------------------------|--|
| シチュエーション    | リンクLED<br>25%完了                       | 電源LED<br>50%完了 | HDD 1動<br>作状況LED<br>75%完了 | HDD 2動作<br>状況LED<br>100%完了 |  |
| 消去処理中       | 赤色(前後に移動)                             |                |                           |                            |  |
|             | 消去処理の進行度に合わせて、完了インジケーター<br>が点灯していきます。 |                |                           |                            |  |
| 消去処理完了      | 赤色に点滅                                 | 赤色に点滅          | 赤色に点滅                     | 赤色に点滅                      |  |
| 消去処理を開始できない | 点灯しない                                 | 点灯しない          | 点灯しない                     | 赤色に点滅                      |  |
| 消去処理失敗      | 点灯しない                                 | 点灯しない          | 点灯しない                     | 赤色に点灯                      |  |

ユーザマニュアル

StarTec

# 技術サポート

StarTech.comの永久無料技術サポートは、当社が業界屈指のソリューションを提供 するという企業理念において不可欠な部分を構成しています。お使いの製品につい てヘルプが必要な場合は、www.startech.com/support までアクセスしてください。 当社では、お客様をサポートするためにオンライン工具、マニュアル、ダウンロード可 能資料をご用意しています。

ドライバやソフトウェアに関する最新情報は www.startech.com/downloads でご確認ください。

# 保証に関する情報

本製品は2年間保証が付いています。

StarTech.comは、資材や製造工程での欠陥に起因する商品を、新品購入日から、記載されている期間保証します。この期間中、これら商品は修理のために返品されるか、当社の裁量にて相当品と交換いたします。保証で適用されるのは、部品代と人件費のみです。StarTech.comは商品の誤用、乱雑な取り扱い、改造、その他通常の摩耗や破損に起因する欠陥や損傷に対して保証いたしかねます。

#### 責任制限

StarTech.com Ltd. やStarTech.com USA LLP(またはその役員、幹部、従業員、または 代理人)は、商品の使用に起因または関連するいかなる損害(直接的、間接的、特別、 懲罰的、偶発的、派生的、その他を問わず)、利益損失、事業機会損失、金銭的損失に 対し、当該商品に対して支払われた金額を超えた一切の責任を負いかねます。一部 の州では、偶発的または派生的損害に対する免責または限定的保証を認めていませ ん。これらの法律が適用される場合は、本書に記載される責任制限や免責規定が適 用されない場合があります。

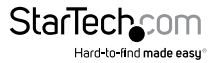

# StarTechcom

Hard-to-find made easy®

見つけにくい製品が簡単に見つかります。StarTech.comでは、これが企業理念です。 それは、お客様へのお約束です。

StarTech.comは、お客様が必要とするあらゆる接続用パーツを取り揃えたワンストッ プショップです。最新技術からレガシー製品、そしてこれらの新旧デバイスを一緒に使 うためのあらゆるパーツ。当社はお客様のソリューションを接続するパーツを見つけ るお手伝いをしています。

当社はお客様が必要なパーツを見つけるのを助け、世界中どこでも素早く配送しま す。当社の技術アドバイザーまでご連絡いただくか、当社のウェブサイトまでアクセス していただくだけで、お客様が必要としている製品をすぐに提示します。

StarTech.comが提供しているすべての製品に関する詳細な情報はwww.startech.com までアクセスでご確認ください。ウェブサイトだけの便利な工具をお使いいただけ ます。

StarTech.comは接続や技術パーツのISO 9001認証メーカです。StarTech.comは1985 年に創立し、米国、カナダ、イギリス、台湾に拠点を構え、世界中の市場でサービスを提 供しています。